# Student Registration in SD 58

To register your child in School District No. 58, you will need the following:

- Birth Certificate
- Immunization record
- Care Card
- Proof of address

In Merritt, parents can choose to register their child as follows:

- 1. Students can register for their local school, based upon the catchment area determined by their residence. To view the Catchments areas for Merritt, see Appendix A.
- Students can register for French Immersion which is offered at Collettville Elementary school. For information about the enrollment procedures specific to French Immersion, please contact the school at 250-378-2230 or <u>CVschool@365.sd58.bc.ca</u>
- 3. Students can register for Distance Education. Parents interested in this option should contact SCIDES at (250)378-4245 or <a href="registrar@365.sd58.bc.ca">registrar@365.sd58.bc.ca</a>

In Princeton, parents will register their child as follows:

- 1. If your child is registering in Grades K to 3, please register in John Allison Elementary.
- 2. If your child is registering in Grades 4 to 7, please register in Vermilion Forks Elementary.
- 3. If your child is registering in Grades 8 to 12, please register in Princeton Secondary.

The Online Registration portal of MyEd BC allows parents/guardians to log into the MyEd Family Portal and enter new registration data for each of their children. Once submitted to a school, the entire registration application can be processed directly in MyEd BC eliminating the need for paper forms and in-person registration. The data is transferred from the application forms to the student record, speeding up the processing of enrolling students and increasing the accuracy of student data.

Parents can now create an account in MyEd BC without any intervention from the school district. The process is as simple as clicking a link and entering just a few pieces of information and verifying an email address. Please note that if a parent or guardian already has a MyEd BC account for other students, they will not need to create a new account to register additional children.

# New Online Registration Procedures

Please ensure you have the necessary registration documents before you begin the following registration process.

- Go to the MyEd BC Website. You can access it through the SD 58 District website at <u>www.sd58.bc.ca</u>. Please do not google the MyEd site as we have had alternate sites found which can be confusing.
- If you have never had a MyEd Family Portal account in the province of BC, you can choose "Request an Account" which will allow you to register your child. For additional documentation on creating a parent account in MyEd BC, see Appendix B.
- 3. If you already have a Family Portal account, log into your parent account. If you have forgotten your password, simply use the "I forgot my password" link to reset it.
- 4. Once you have logged into the MyEd Family Portal, simply click the "Initiate" button to begin registration for your student.
- 5. Once you begin the process and complete some demographic information for your student, you can save the information and continue the process later by clicking on "Save and Close". The registration will remain on the Online Registration widget with the Status of "Not Submitted" showing you that the process has not yet been completed. At this point you simply to click on the green checkbox on the record to continue the registration process.
- 6. For kindergarten registration, please ensure that you choose the correct school year as you begin the process.
- 7. Parents can register all their children online. The status of each registration will show individually on the widget.
- 8. Once registration is complete the entire registration can be printed by simply clicking on the printer icon next to the submitted registration.
- 9. Once the registration has been accepted by the school, the status of the registration shows "Accepted" so that you are aware that the registration process is complete.

## SCHOOL DISTRICT NO. 58 (NICOLA-SIMILKAMEEN) SCHOOL

## **CATCHMENT AREAS – MERRITT**

## **<u>Collettville Elementary School</u>**, 2021 Birch Ave.

- French Immersion students, grades K-7 (district).

### Diamond Vale Elementary School, 2675 Coldwater Ave.

- East of Orme St.
- South of Nicola Ave.
- North of Nicola Ave. have a choice between Diamond Vale and Merritt Central.
- Nicola Wynd subdivision.

### Merritt Bench Elementary School, 3341 Grimmett St.

- North of Blackwell Ave.
- Bench area.

#### Merritt Central Elementary School, 1501 Voght St.

- West of Orme St.
- South of Nicola Ave.
- North of Nicola Ave. have a choice between Merritt Central and Diamond Vale.
- Bus students from Douglas Lake, Coldwater, Upper Nicola, Mamette Lake, Harmon Lake Estates, Nicola Lakeshore.
- Collettville area students.

## Nicola-Canford Elementary School, 2311 Postell St.

- Lower Nicola area.
- Bus students from Shulus, Shacken, Rocky Pines and 14 Mile.

#### Merritt Secondary School, 1561 Chapman St.

- All grade 8-12 students.

## **Parent Account Creation**

Parents can now create an account in MYEDBC without any intervention from a school district. The process is as simple as clicking a link and entering just a few pieces of information and verifying their email address. Creating an account gives parents and guardians the ability to register their children to attend school directly in MYEDBC

- It is necessary for the parent to have a Family Portal account to view and complete the forms.
- In cases of parents new to the district, this is achieved by choosing "Request an Account", giving them a limited Family View Account with the Online Registration Add- On Role.
- Parents with an existing account will see the "Initiate" button on their Home screen when they log in if they have the Online Registration Add-On attached to their existing role by the district.

## Parents who do not have a Family Portal Account

## Request an account

| Login ID |                      |
|----------|----------------------|
|          | Request an account   |
| Password |                      |
| Log On   | l forgot my password |
|          |                      |

Clarification about creating a parent account for the first time

| Account Type                                                                                                    |       |
|----------------------------------------------------------------------------------------------------|-------|
| Please choose one of the available account types below.                                                                      |       |
| I am a parent/guardian registering my child online     Choose this option if you have never created a MyEducation BC account | _     |
| Click here to have the account validation email resent                                                                       |       |
|                                                                                                    |       |
|                                                                                                    |       |
|                                                                                                    |       |
|                                                                                                    |       |
|                                                                                                    |       |
|                                                                                                    |       |
|                                                                                                    |       |
|                                                                                                    |       |
|                                                                                                    |       |
| Next Step                                                                                                    | Close |

## Create Your Account

Supplying information about parent. This goes to the student's record as a contact.

| Create Your Aspen Account                                                                                 |                 |  |  |  |
|----------------------------------------------------------------------------------------------------|-----------------|--|--|--|
| Information for the account holder (for a parent or guardian, this is your information, not your child's) |                 |  |  |  |
| Legal first name *                                                                                        | Parent          |  |  |  |
| Legal last name *                                                                                         | Test            |  |  |  |
| Street address *                                                                                          | 2222-2 Street   |  |  |  |
| RR Number / PO<br>Box                                                                                     |                 |  |  |  |
| City *                                                                                                    | Langley         |  |  |  |
| State/province *                                                                                          | BC 🗸            |  |  |  |
| Postal code *                                                                                             | V1M 3N3         |  |  |  |
| Home phone *                                                                                              | 604-999-9999    |  |  |  |
| School District *                                                                                         | Langley         |  |  |  |
|                                                                                                    |                 |  |  |  |
| Previous Step                                                                                             | Next Step Close |  |  |  |

## User Account information

Set password and security question. Parent login will be the email entered in this screen

| Account Information      |                                       |       |  |  |
|--------------------------|---------------------------------------|-------|--|--|
| Please fill in your user | account information below.            |       |  |  |
| Primary email *          |                                       |       |  |  |
| Confirm email *          |                                       |       |  |  |
| Password *               | •••••• Requirements                   |       |  |  |
| Confirm Password         | •••••                                 |       |  |  |
| Security question        | What is your favourite vacation spot? |       |  |  |
| Security answer *        | •••••                                 |       |  |  |
| Confirm answer *         | •••••                                 |       |  |  |
|                          |                                       |       |  |  |
|                          |                                       |       |  |  |
|                          |                                       |       |  |  |
| Previous Step            | Create My Account                     | Close |  |  |

## Confirmation needed for process to finish

| Confirmation                                                                                                    |
|----------------------------------------------------------------------------------------------------|
|                                                                                                    |
| ✓ Account request processed!                                                                                                    |
| Next step<br>A verification email will be sent to the email address you specified. Please click on the confirmation link in the email to verify your<br>address. Once completed, your account will be activated and you'll be able to login using the email address and password you just<br>entered. |
| Note: Be sure to check your spam folder if you don't see the email right away.                                                                                                    |
|                                                                                                    |
|                                                                                                    |
|                                                                                                    |
|                                                                                                    |
|                                                                                                    |
|                                                                                                    |
|                                                                                                    |
| Close                                                                                                    |
|                                                                                                    |

#### Appendix B

### Verification Email sent to parent

| Sysadmin@myeducation.gov.bc.ca                                                                                                 | 9:59 AM |
|----------------------------------------------------------------------------------------------------|---------|
| Welcome! Please verify your MyEducation BC email address                                                                       | ~       |
| Hi Parent Test,                                                                                                    |         |
| Thank you for requesting a MyEducation BC Family Portal account                                                                |         |
| Your request was submitted using this email address. Please click here to verify your email address and activate your account. |         |
| If you didn't request a MyEducation BC Family Portal account, please click here to cancel the request.                         |         |
| Thank you,<br>MyEducation BC System Administrator                                                                              |         |

If parent clicks on the second "click here" request the account request is cancelled.

## **Email Validation**

Parent can now log in with email address and password that they just entered. A new parent account with the district chosen in the "School District" field.

| Mytchastion |                      |                    |                            |     |
|-------------|----------------------|--------------------|----------------------------|-----|
|             |                      |                    |                            |     |
|             |                      | Aspen De           | N02                        |     |
|             |                      | Login (D           |                            |     |
|             | Email Validation     | _!                 |                            |     |
|             | Verification complex | eted successfully! | BC and radiates user child |     |
|             |                      |                    | the and region you call.   |     |
|             |                      |                    |                            |     |
|             |                      |                    |                            |     |
|             |                      |                    |                            |     |
|             |                      |                    |                            |     |
|             |                      |                    |                            | Daw |
|             |                      |                    |                            |     |